## Verschlüsselte E-Mails öffnen

## Information für externe Empfänger

E-Mails mit streng vertraulichen Inhalten werden vom Land Oberösterreich verschlüsselt versendet. Dies verhindert, dass ein E-Mail am Weg zu Ihnen mitgelesen oder verfälscht wird.

Es gibt nun zwei Wege, wie Sie als Empfänger, zum Inhalt eines solchen verschlüsselten E-Mails gelangen. Besitzen Sie bereits ein Verschlüsselungszertifikat und ist dieses dem Mail-Verschlüsselungs-Gateway beim Land Oberösterreich bekannt, so können Sie nach dem Entschlüsseln das E-Mail in Ihrem E-Mail-Programm lesen.

Haben Sie kein solches Verschlüsselungszertifikat, funktioniert die Entschlüsselung über GINA. In diesem Fall bekommt der Absender beim Land Oberösterreich beim Erstkontakt mit Ihnen vom System ein Kennwort, für die Entschlüsselung mitgeteilt. Dieses Kennwort muss der Absender Ihnen, wenn möglich über Anruf, SMS oder persönlich mitteilen. Um zum verschlüsselten Inhalt zu gelangen, öffnen Sie zuerst den HTML-Anhang des E-Mails vom Absender des Landes Oberösterreichs mit einem beliebigen Browser. Klicken Sie danach auf den OK-Button. Durch den Klick wird auf die Anmeldeseite verwiesen. Melden Sie sich hier mit dem Kennwort, welches Ihnen vorher mitgeteilt wurde, an. Beim erstmaligen Aufruf ergänzen Sie ihr Profil durch die Eingabe Ihres Namens und setzen ein neues Passwort und eine Sicherheitsfrage. Danach wird Ihnen der vollständige Inhalt des verschlüsselten E-Mails angezeigt. Sie können sich das E-Mail nun herunterladen und speichern, oder aber auch auf das E-Mail antworten. Sie können auch über die Web-Oberfläche sichere E-Mails an beliebige Empfänger des Landes Oberösterreichs senden. Weiters ist es möglich, in Ihrem Profil nachträglich Ihr S/MIME-Zertifikat zu hinterlegen.